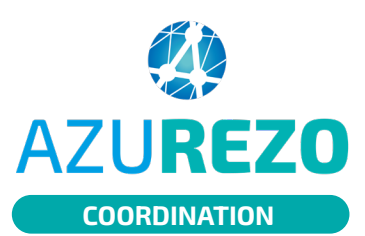

## Partage d'un rapport

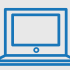

## Sous réserve d'avoir les habilitations nécessaires.

Afin de partager un rapport, je peux :

- soit le télécharger : permet de télécharger le rapport sur votre PC, tablette
- **soit l'imprimer** : permet d'imprimer le rapport
- **soit l'envoyer en pdf via MSSanté** (*si votre MSSanté est actif*) : permet d'ouvrir directement un courrier MSS (si le service MSS a été activé dans Azurezo) avec le rapport en PJ

<u>Ces trois fonctionnalités ne sont pas actives pour les personnes suivantes :</u>

- aidant principal,
- mandataire judiciaire,
- personne à prévenir et de confiance,
- référent administratif et familial,
- représentant légal,
- autres professions.
- **soit l'enregistrer dans le dossier** : Permet d'enregistrer le rapport dans les documents du patient

Cette fonctionnalité n'est pas active pour les personnes suivantes :

- aide soignant,
- auxiliaire de puériculture,
- intervenant paramédical,
- médico-social et social,
- aidant principal,
- intervenant,
- personne à prévenir et de confiance,
- référent administratif et familial,
- représentant légal, autres professions.
- 1. Ouvrir un formulaire depuis le dossier patient.
- 2. Sélectionner le rapport souhaité en cliquant sur « Voir les rapports ».

| FTO DAC - ETP - BPCO du 06/12/2024 14:00<br>Créé le 06/12/2024 14:01- Mis à jour le 06/12/2024 14:01 | Noir les rapports 👻 👔 🕢 😥                                                                                                    |
|----------------------------------------------------------------------------------------------------|----------------------------------------------------------------------------------------------------|
| 3. À l'ouverture du rapport, en bas de celui-ci, clique                                              | er sur                                                                                                    |
|                                                                                                    | <ul> <li>Imprimer le rapport en PDF</li> <li>Envoyer le rapport en PDF par MSSante</li> <li>Enregistrer dans le dossier</li> </ul> |
|                                                                                                    |                                                                                                    |

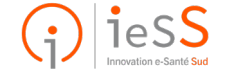